ทำรายการผ่าน MB

1. เปิด Application Bualuang mBanking -> Log in ด้วย PIN หรือ Figure Print

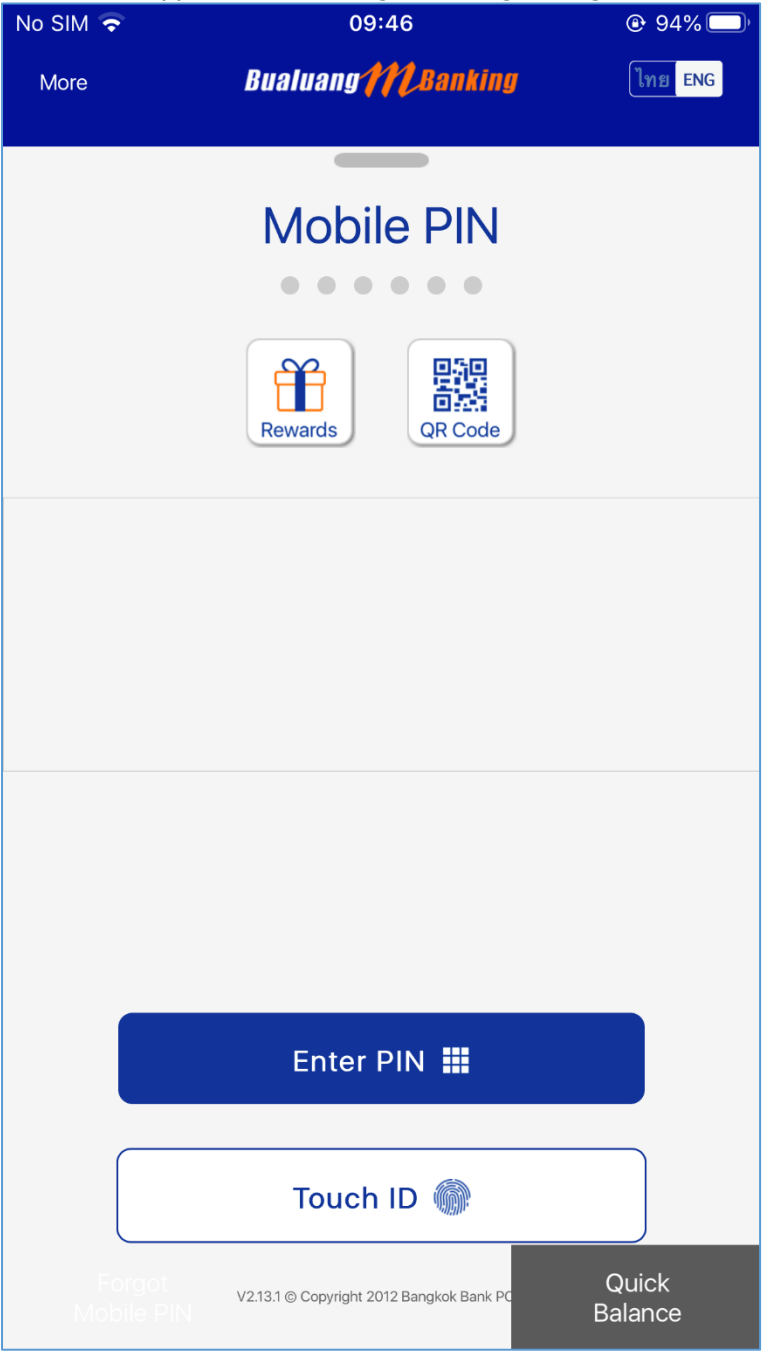

| 2. เลือก icor | า "Pay Bill/Top Up″ -> เลือก   | "Top Up"              |
|---------------|--------------------------------|-----------------------|
| No SIM 🗢      | 09:46                          | 94%                   |
|               | Bualuang ML Banking            | Log Out               |
|               |                                |                       |
|               | Pay Bill/Top Up                |                       |
|               |                                |                       |
| Bill          |                                | () mayor mar          |
| Pay Bill      | Тор Up                         | BBL<br>Oredit Card    |
|               |                                | Credit Card           |
|               |                                |                       |
|               |                                | <ul> <li>✓</li> </ul> |
| Scan to Pay   | Favorite                       | History               |
|               |                                |                       |
|               |                                |                       |
| Accounts T    | Transfers Pay Bill/Top Up Inve | stments More          |

## 3. เลือก Service Code : MY

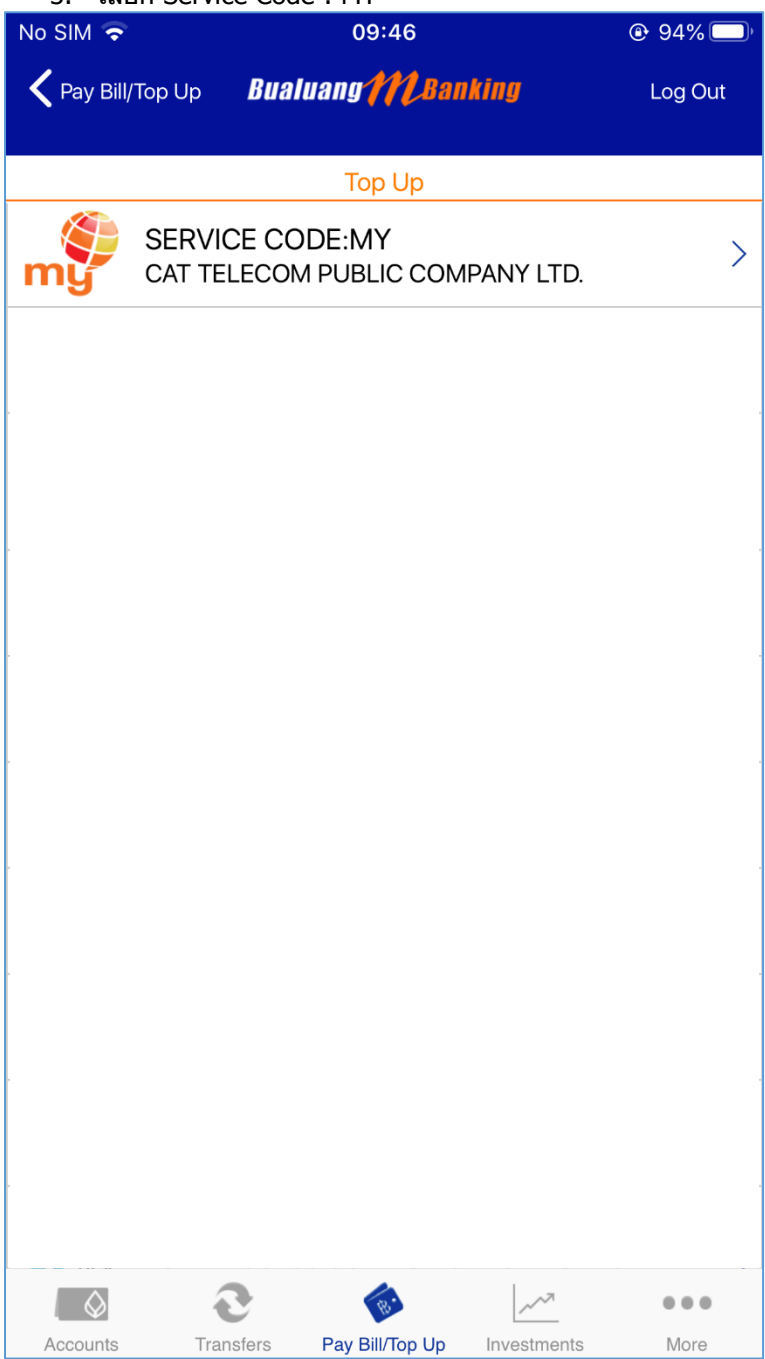

# 4. ระบุข้อมูลที่ต้องการ Top Up

| No SIM 🗢           |                      | 09:47           |             | 94%        |
|--------------------|----------------------|-----------------|-------------|------------|
| <b>く</b> Тор Up    | Bualu                | ang ML Ban      | king        | Log Out    |
|                    | Pa                   | yment Details   | 3           |            |
| Please enter ye    | our paym             | ent details:    |             |            |
| To:                | CA                   | T TELECOM       | PUBLIC C    | OMPANY     |
| From:              |                      |                 | Select /    | Account >  |
| my by CAT ແນ       | บเติมเงิน            |                 |             | Enter Ref  |
| Amount (฿):        |                      |                 | Select a p  | ackage >   |
| Note:              |                      |                 |             | Enter Note |
|                    |                      | Next            |             |            |
| Service conditions | and disclaim         | iers apply      |             |            |
| Accounts T         | <b>e</b><br>ransfers | Pay Bill/Top Up | Investments | More       |

| anking Log Out                                    |
|---------------------------------------------------|
| ails<br>JIVI PODLIC COIVIPAINT                    |
| Savings Account<br>005-7-xxx200<br>798,924,317.61 |
| 0885700010                                        |
| Select a package >                                |
| Enter Note                                        |
|                                                   |
|                                                   |
| Done                                              |
| ckage                                             |
| 50 THB                                            |
| 00 THB<br>00 THB                                  |
|                                                   |

| 5. ตรวจสอบข้อ            | มูลการทำรายการ        |                                                   |
|--------------------------|-----------------------|---------------------------------------------------|
| No SIM 🗢                 | 09:51                 | 94%                                               |
| <b>〈</b> Payment Details | Bualuang M. Bank      | ing Log Out                                       |
|                          | Confirm               |                                                   |
| Please confirm tl        | ne payment details a  | are correct:                                      |
| To:                      | CAT TELECON           | MY<br>1 PUBLIC COMPANY<br>LTD.                    |
| From:                    |                       | Savings Account<br>005-7-xxx200<br>798,924,317.61 |
| my by CAT ແນນເ           | ติมเงิน               | 0885700010                                        |
| Amount (B):              |                       | 50.00                                             |
| Fee:                     |                       | 0.00                                              |
| Do you wish to p         | proceed with this pay | /ment?                                            |
|                          |                       |                                                   |
| No                       |                       | Yes                                               |
| Accounts Tran            | sfers Pay Bill/Top Up | Investments More                                  |

#### 6. Confirm การทำรายการ

| No SIM 🗢     |                   | 09      | :51     |             | 94%     94%              |
|--------------|-------------------|---------|---------|-------------|--------------------------|
|              | Bual              | uang    | MBani   | king        | Log Out                  |
|              |                   | Re      | sult    |             |                          |
| Your payn    | nent has          | been    | succes  | ssfully pi  | ocessed.                 |
| То:          | CAT               | TELEC   | OM PU   | BLIC CON    | MY<br>IPANY LTD.         |
| From:        |                   |         |         | Savin<br>00 | gs Account<br>5-7-xxx200 |
| my by CAT I  | ແບບເตົມເຈົາ       | J       |         | 08          | 385700010                |
| Amount (฿):  |                   |         |         |             | 50.00                    |
| Fee:         |                   |         |         |             | 0.00                     |
| Bank Ref. N  | 0.:               |         |         |             | 201254                   |
| Date:        |                   |         |         | 20 De       | ec 19, 09:51             |
| Your updated | balance:          |         |         |             |                          |
| Save         | Ĵ<br>e∕ Share     |         | ç       | Save to Fa  | vorites                  |
| Accounts     | <b>T</b> ransfers | Pay Bil | /Top Up | Investments | More                     |

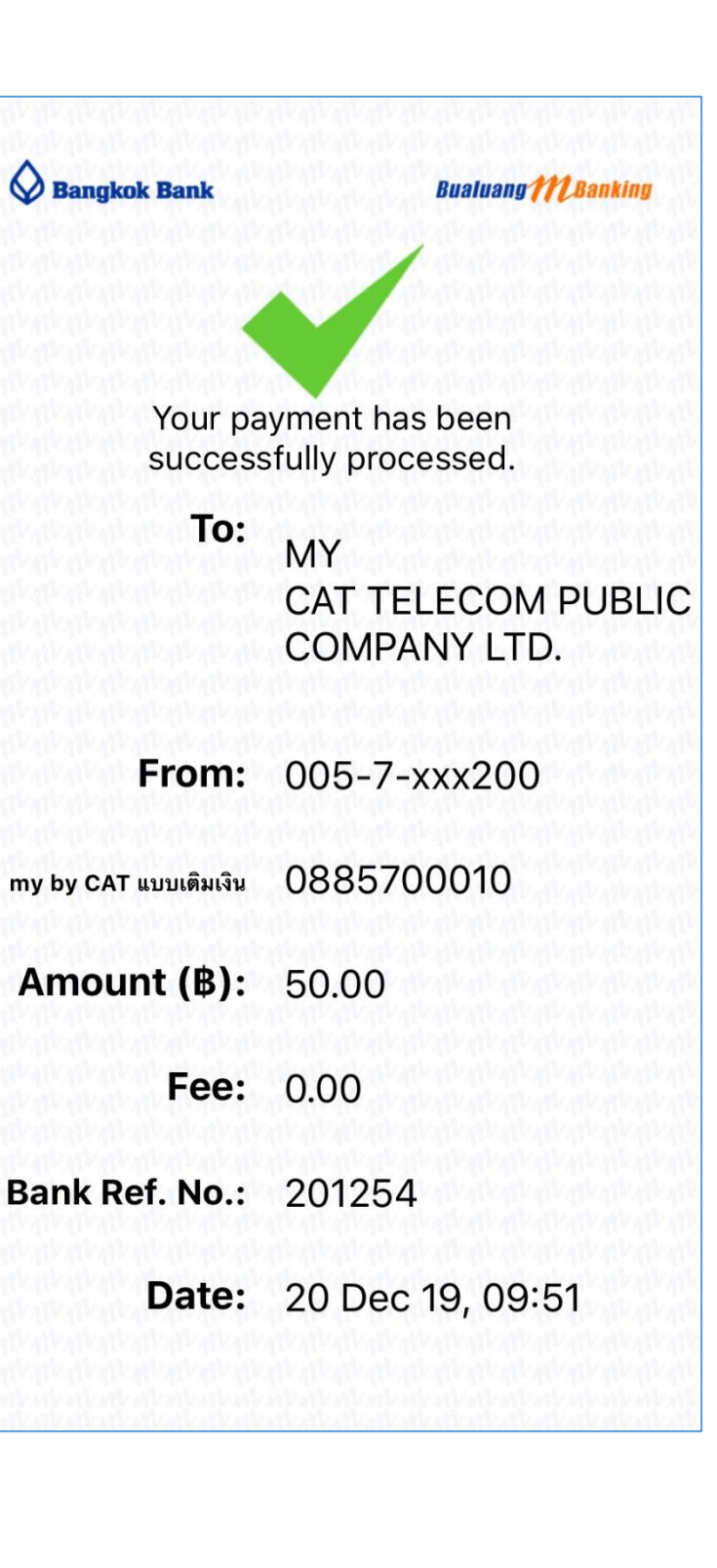

#### การทำรายการผ่าน IB

1. เปิด Bualuang iBaking -> Log in ด้วย User Name/Password

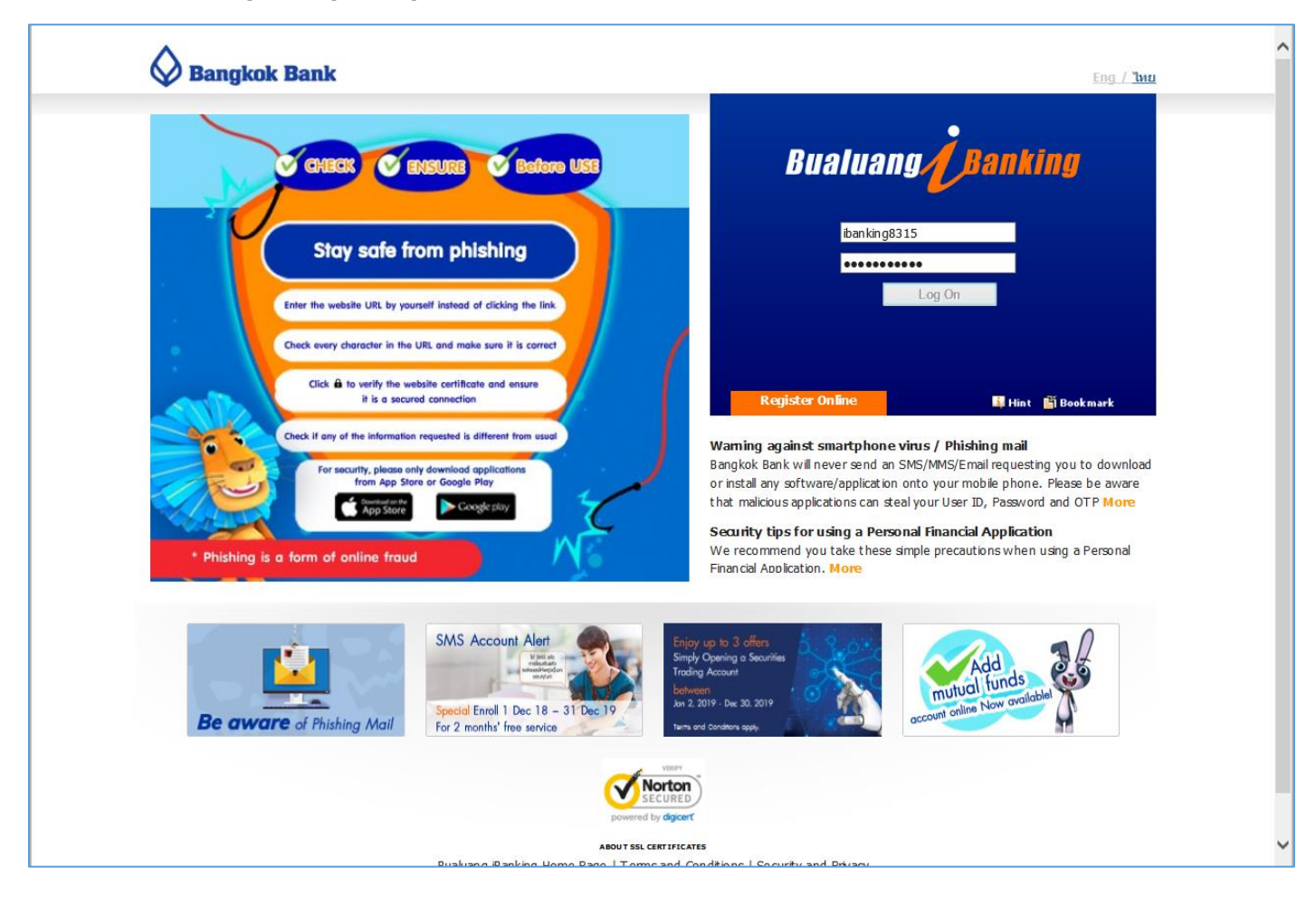

2. เลือกเมนู Payments/Top Ups -> ระบุรายละเอียดการทำรายการ

| Bualuang Banking                                 | My Accounts Transfers          | Payments/Top Ups   | Investments         | Services | My Settings   | Quick Menu | ~ |
|--------------------------------------------------|--------------------------------|--------------------|---------------------|----------|---------------|------------|---|
|                                                  | <b>Bill Payments</b>           |                    |                     |          | 🚺 Hin t       | X abcd     |   |
| Khun FIRST NAME                                  | New Bill Payment               |                    |                     |          | <b>1</b> -2-3 |            |   |
| • New Bill Decement                              | Рау То                         | MY                 |                     |          | dd New Payee  |            |   |
| • New Bill Payment                               | From Account                   | บัญชีสมุทรสาคร 167 | /0155964 * 38,712.0 | 5 🗸      |               |            |   |
| Mobile/PromptPay<br>Top Up                       | Service Code/Biller ID         | MY                 |                     |          |               |            |   |
| Personal Payee List                              | my by CAT ແນນເດິນເຈົ້ນ         | 0885700010         |                     |          |               |            |   |
| Add Payee                                        | Тор Up                         | my Top Up 50 THB   |                     | ~        |               |            |   |
| My Favorite                                      | Amount                         | 50.00              |                     |          |               |            |   |
| PromptPay Top Up                                 | Date                           | 20 Dec 2019        | 31                  |          |               |            |   |
| © Credit Card Payment                            | Personal Reminder (Optiona     | 1)                 |                     |          |               |            |   |
| Prepaid Card Top Up                              |                                | Next               | Cancel              |          |               |            |   |
| <sup>©</sup> 3 <sup>rd</sup> Party BBL Card List |                                |                    |                     |          |               |            |   |
| Add 3 <sup>rd</sup> Party BBL Card               | Go to Personal Payee List      |                    |                     |          |               |            |   |
|                                                  | Pending Bill Payments          |                    |                     |          |               |            |   |
| Payment History                                  | No Pending Transaction Records |                    |                     |          |               |            |   |
| Pending Payments                                 |                                |                    |                     |          |               |            |   |
| Register Direct Debit                            |                                |                    |                     |          |               |            |   |
| Direct Debit History                             |                                |                    |                     |          |               |            |   |
| - Direct Depit motory                            |                                |                    |                     |          |               |            |   |
| FAQ                                              |                                |                    |                     |          |               |            |   |
|                                                  |                                |                    |                     |          |               |            |   |
| For assistance,<br>call +66 (0) 2645 5555        |                                |                    |                     |          |               |            |   |
|                                                  |                                |                    |                     |          |               |            |   |

3. ตรวจสอบผลการทำรายการ และ เลือก "Confirm"

| aluang Banking 🛛                   | My Accounts        | Transfers  | Payments/Top Ups      | Investments | Services | My Settings    | Quick Menu |
|------------------------------------|--------------------|------------|-----------------------|-------------|----------|----------------|------------|
|                                    | Bill Pavme         | nts - V    | erification           |             |          |                |            |
| un FIRST NAME                      | Please verify the  | e informat | tion you have entered | I           |          | 1- <b>2</b> -3 |            |
| т                                  | his payment will   | be proces  | sed immediately.      |             |          |                |            |
| New Bill Payment                   | ay To:             |            |                       |             |          |                |            |
| Mobile/PromptPay                   | Payee Name         |            | MY                    |             |          |                |            |
| ор Up                              | Service Code/Bille | er ID      | MY                    |             |          |                |            |
| Personal Payee List                | my by CAT ແນນເຄ    | ติมเงิน    | 0885700010            |             |          |                |            |
| Add Payee                          | Тор Up             |            | my Top Up 50 TH       | В           |          |                |            |
| My Favorite F                      | rom Account        |            | บัญชีสมุทรสาคร 16     | 70155964    |          |                |            |
| PromptPay Top Up A                 | mount              |            | 50.00                 |             |          |                |            |
| F                                  | ee                 |            | 0.00                  |             |          |                |            |
| Credit Card Payment D              | ate                |            | 20 Dec 2019           |             |          |                |            |
| Prepaid Card Top Up                |                    |            |                       |             |          |                |            |
| <sup>rd</sup> Party BBL Card List  |                    |            | Confirm               | Back        |          |                |            |
| Add 3 <sup>rd</sup> Party BBL Card |                    |            |                       |             |          |                |            |
| Payment History                    |                    |            |                       |             |          |                |            |
| Pending Payments                   |                    |            |                       |             |          |                |            |
| egister Direct Debit               |                    |            |                       |             |          |                |            |
| Direct Debit History               |                    |            |                       |             |          |                |            |
| FAQ                                |                    |            |                       |             |          |                |            |
| For assistance,                    |                    |            |                       |             |          |                |            |

### 4. หน้าจอยืนยันทำรายการ

| Bangkok Bank                              |                       |            |                  |                    |                       |             | LOG OFF    |  |
|-------------------------------------------|-----------------------|------------|------------------|--------------------|-----------------------|-------------|------------|--|
| Bualuang Banking                          | My Accounts 1         | ransfers   | Payments/Top Ups | Investments        | Services              | My Settings | Quick Menu |  |
|                                           | Bill Paymer           | nts - C    | onfirmation      |                    |                       | 🚊 Print     |            |  |
| Khun FIRST NAME                           | Your payment re       | quest has  | been submitted   |                    |                       | 1-2-3       |            |  |
|                                           | This payment has      | been proce | essed.           |                    |                       |             |            |  |
| <ul> <li>New Bill Payment</li> </ul>      | Bank Reference N      | D.         | 77262            |                    |                       |             |            |  |
| Mobile/PromptPay                          | Date                  |            | 20 Dec 2019      |                    |                       |             |            |  |
| тор Ор                                    | Time                  |            | 10:23:07 Bangko  | k, Thailand (GMT · | +7:00)                |             |            |  |
| Personal Payee List                       | Pay To:               |            |                  |                    |                       |             |            |  |
| Add Payee                                 | Payee Name            |            | MY               |                    |                       |             |            |  |
| • My Favorite                             | Service Code/Bille    | r ID       | MY               |                    |                       |             |            |  |
| PromptPay Top Up                          | my by CAT แบบเดิ      | มเงิน      | 0885700010       |                    |                       |             |            |  |
|                                           | Top Up                |            | my Top Up 50 TH  | IB                 |                       |             |            |  |
| Credit Card Payment                       | From Account:         |            |                  |                    |                       |             |            |  |
| Prepaid Card Top Up                       | Account               |            | BBL 167-0-15569  | 4                  |                       |             |            |  |
| © 2 <sup>rd</sup> Darby RRL Card List     | Account Name          |            | FIRST NAME LAS   | T NAME / บัญชีสมุา | <b>เรสาคร 1670155</b> | 964         |            |  |
|                                           | Amount                |            | 50.00            |                    |                       |             |            |  |
| Add 3 <sup>rd</sup> Party BBL Card        | Fee                   |            | 0.00             |                    |                       |             |            |  |
| Payment History                           |                       |            |                  |                    |                       |             |            |  |
| Pending Payments                          | Make another Bill Par | yment      |                  |                    |                       |             |            |  |
| ,                                         | Go to Personal Pavee  | e List     |                  |                    |                       |             |            |  |
| Register Direct Debit                     | Register Direct Debit |            |                  |                    |                       |             |            |  |
| Direct Debit History                      |                       |            |                  |                    |                       |             |            |  |
| EAQ                                       |                       |            |                  |                    |                       |             |            |  |
| For assistance,<br>call +66 (0) 2645 5555 |                       |            |                  |                    |                       |             |            |  |